# Знакомство с АСУ РСО

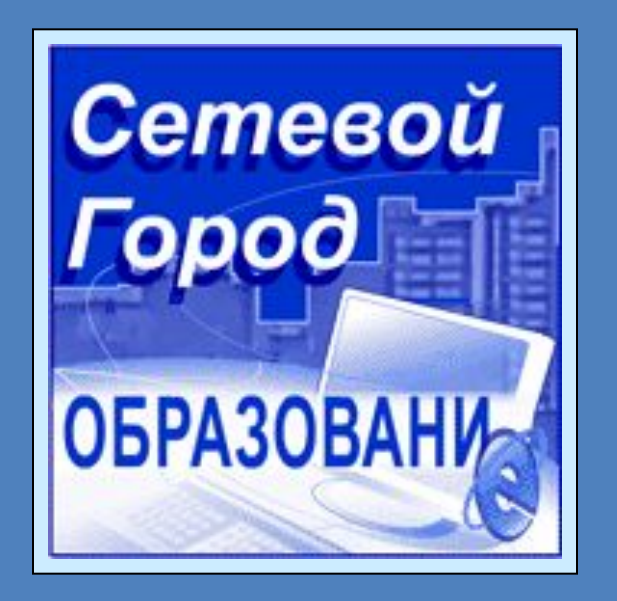

Комплексная информационная система для муниципальной системы образования

© 2004-2010 ИРТех

# На компьютерах пользователей не требуется устанавливать специальных программ

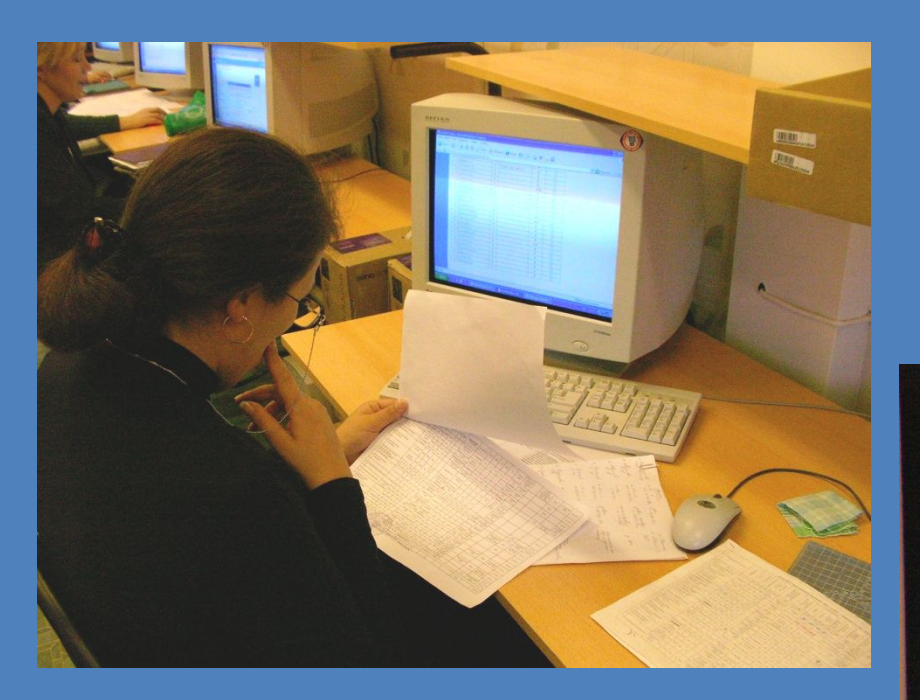

Работа осуществляется так же, как работа в Интернет

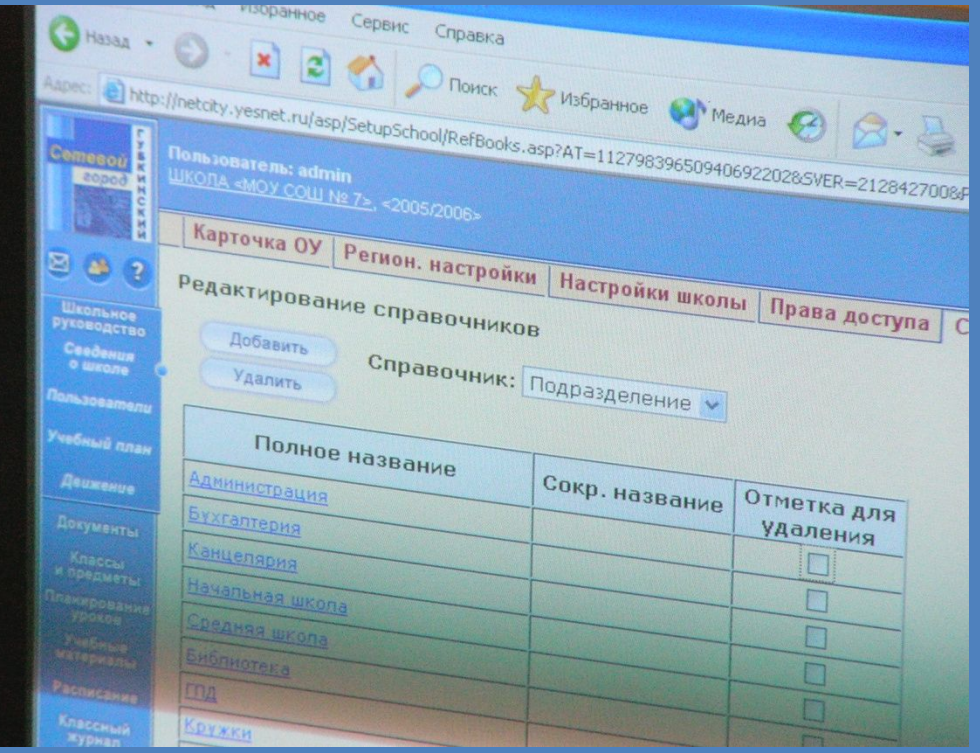

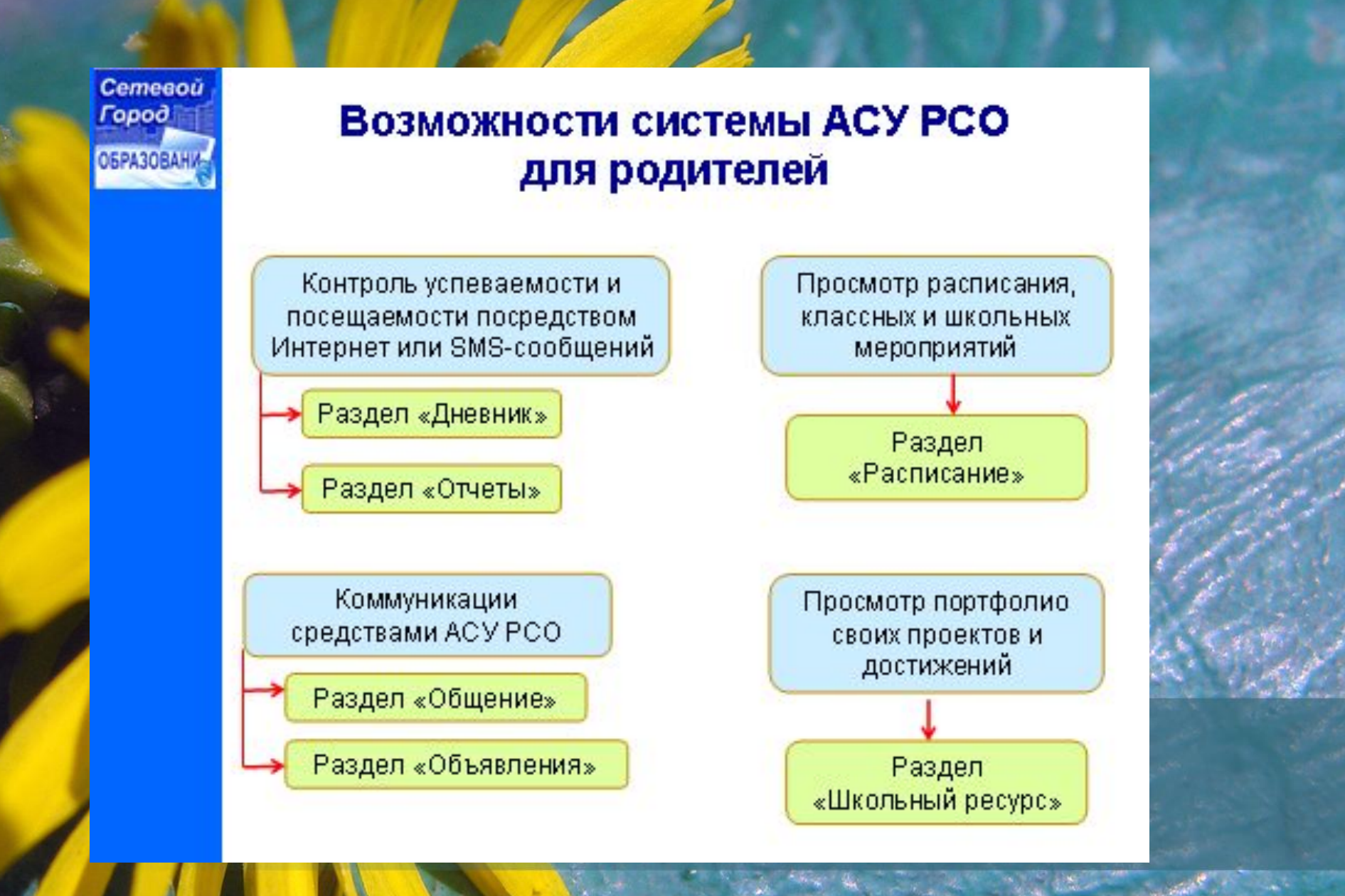

1). В адресной строке вводим адрес http://80.234.35.153:5150

### На экране появляется окно входа в систему

2). Нажимаем на ссылку «Вход в систему»

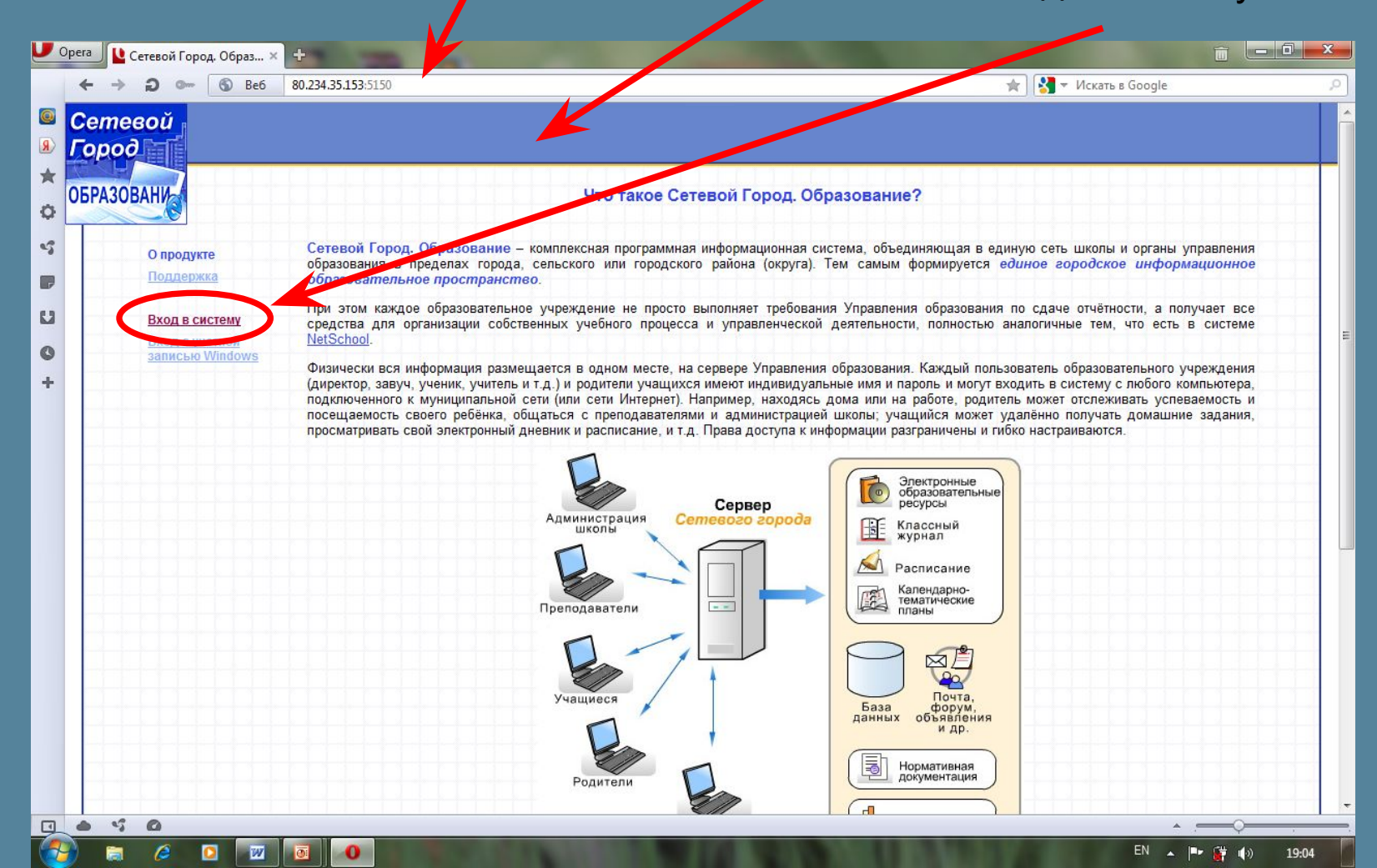

# 3). В выпадающих меню выбрать область, муниципальный район, ОУ

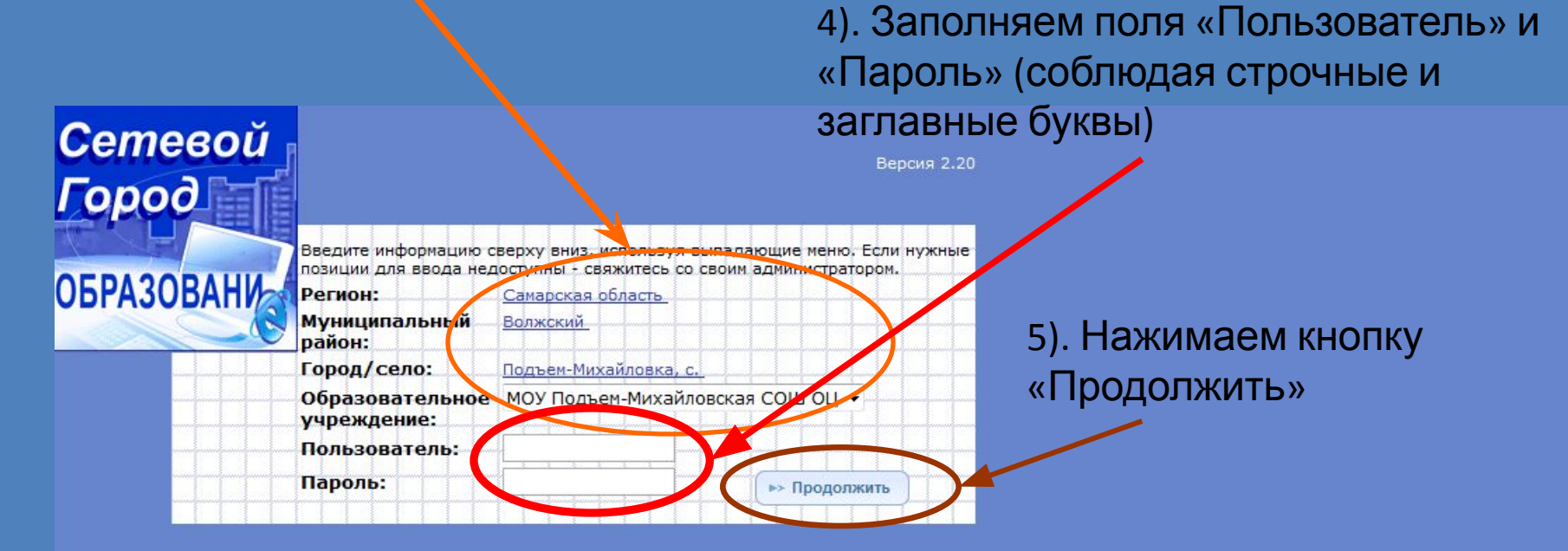

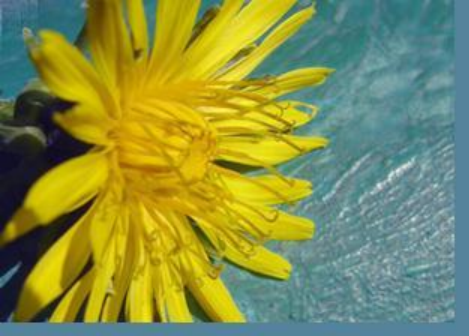

## Вот мы и попали на свою страничку

|     | pera 🔽 Сете  | вой Город. Об | браз 🗙 📑 Сетевой        | ород. Образ 🗙 🕂                                                                                                    |                                          |
|-----|--------------|---------------|-------------------------|----------------------------------------------------------------------------------------------------|------------------------------------------|
|     |              |               |                         | 80.234.35.153                                                                                                    |                                          |
|     | Сетевой      | Пользовател   | <b>ъ: Буянов</b> С. А.  |                                                                                                    | 7 февраля 2012 г.                        |
| 0   | Город        | ШКОЛА <МОУ    | / Подъем-Михайловская   | <u>COLII OLI&gt;,</u> <2011/2012>                                                                                                    | В системе работает: 2 🧖                  |
| 8   | O5PA3OBAH    | Cuerner       |                         |                                                                                                    |                                          |
| +   |              | Смотрет       | ь                       |                                                                                                    |                                          |
| ~   | 🖂 🦀 ?        | Доска об      | б <mark>ъявлений</mark> |                                                                                                    |                                          |
| Ø   | Расписания   | 🔒 Han         | ечать                   |                                                                                                    |                                          |
|     | Faciliteanue |               |                         |                                                                                                    |                                          |
| -5  | Отчеты       | Дата          | От кого                 | Сообщение                                                                                                    |                                          |
|     | Объявления   | 7.02.12       | admin                   | Тема: Родительское собрание<br>Внимание! 08 феврало 2012 года в эктором заде школы состоится общешкольное родительское собрание                                                                                                    |                                          |
|     | Дневник      |               | 4                       | риннание: об феврали 2012 года в актовом зале школы состоится общешкольное родительское собрание.                                                                                                    |                                          |
|     | Школьные     |               |                         |                                                                                                    |                                          |
| 0   | Персональные |               |                         |                                                                                                    |                                          |
| , i | настройки    |               |                         |                                                                                                    |                                          |
| +   | Выход        |               |                         |                                                                                                    |                                          |
|     |              |               |                         |                                                                                                    |                                          |
|     |              |               |                         |                                                                                                    |                                          |
|     |              |               |                         |                                                                                                    |                                          |
|     |              |               |                         |                                                                                                    |                                          |
|     |              |               |                         |                                                                                                    |                                          |
|     |              |               |                         |                                                                                                    |                                          |
|     |              |               |                         |                                                                                                    |                                          |
|     |              |               |                         |                                                                                                    |                                          |
|     |              |               |                         |                                                                                                    |                                          |
|     |              |               |                         |                                                                                                    |                                          |
|     |              |               |                         |                                                                                                    |                                          |
|     |              |               |                         |                                                                                                    |                                          |
|     |              |               |                         |                                                                                                    |                                          |
|     |              | © 2007-20     | 11 ИРТех                | Ci                                                                                                    | тевой Город. Образование 2.20 10.11.2011 |
|     |              |               |                         |                                                                                                    |                                          |
|     |              |               |                         |                                                                                                    |                                          |
|     |              |               |                         |                                                                                                    |                                          |
|     |              |               |                         |                                                                                                    |                                          |
|     |              |               |                         |                                                                                                    |                                          |
|     |              | A             |                         |                                                                                                    |                                          |
|     |              |               |                         | THE REPORT OF A DESCRIPTION OF THE OWNER OF THE PARTY OF THE PARTY OF | nu 🔺 📑 🎲 19:44                           |

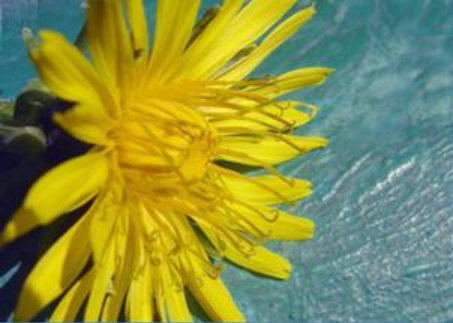

Математика

Се Го

# В электронном дневнике ученика выделяются домашние задания...

|                              |                              |                   |                                                         | SetSchool  | - Mozilla Firef                | ΌΧ                                     |                |                                                    |         |
|------------------------------|------------------------------|-------------------|---------------------------------------------------------|------------|--------------------------------|----------------------------------------|----------------|----------------------------------------------------|---------|
|                              |                              |                   |                                                         | Net School | Пользователь:<br>ШКОЛА <МОУ "( | Львов Александр<br>Средняя общеобразов | ательная шко   | o <u>na №1"×</u> , <2009/2010>                     |         |
|                              |                              |                   |                                                         | 3          | Дневник                        | Учебные курсы                          |                |                                                    |         |
|                              |                              |                   |                                                         | 🖂 🦀 ?      | Дневник (                      | 2-я четверть)                          |                |                                                    |         |
|                              |                              |                   |                                                         | Расписание | Неделя:                        | (30.11.09 - 6.12                       | 2.09) :14      | ✓ << Пред. След. >>                                |         |
|                              |                              |                   |                                                         | Отчеты     | Класс:                         | 56 💌                                   |                |                                                    |         |
|                              |                              |                   |                                                         | Объявления | Срок<br>сдачи                  | Предмет                                | Тип<br>задания | Тема задания                                       | Отметка |
|                              |                              |                   |                                                         | Школьные   |                                | Английский язык                        | 0              | Распорядок дня                                     | 4       |
|                              |                              |                   |                                                         | ресурсы    | 20 11 00                       | Математика                             | Д              | ДЗ: №487(б,г,е) 481(в,г), 480.                     | 3       |
|                              |                              |                   |                                                         | настройки  | 50.11.09, IIH                  | Математика                             | В              | Домашнее задание с 16 по 30 ноября.                | 3       |
|                              |                              |                   |                                                         | Выход      |                                | Музыка                                 | 0              | Преобразующая сила музыки                          | 5       |
| тевой                        | Пользователь: Львов Александ | p                 |                                                         |            |                                | Технология                             | 0              | Не указана                                         | 4       |
| 500                          | ШКОЛА «МОУ "Средняя общеобра | зовательная школа | <u>\≌1"&gt;,</u> <2009/2010>                            |            |                                | История                                | 0              | библейские сказания                                | 5       |
| ASOBAHI                      | Дневник Учебные курс         | ы                 |                                                         |            | <mark>9, Вт</mark>             | Математика                             | 0              | <u>ДЗ: №485(б,г), 486(б), 489(в).</u>              | 4       |
| 0                            |                              |                   |                                                         |            |                                | Литература                             | 0              | Сказка Василиса прекрасная                         | 4       |
|                              | цпевник и четверте           | <i>''</i>         |                                                         |            |                                | Литература                             | 0              | Не указана                                         | 3       |
| списание                     | Неделя: (30.11.09 - 6        | .12.09):14 🛛 💌    | << Пред. След. >>                                       |            | 9 CD                           | Математика                             | Д              | <u>ДЗ: №524(б,г,е),554(уравнением),556(а),543.</u> |         |
| Отчеты                       | Класс: 🛛 56 💌                |                   |                                                         |            | э, ср<br>                      | Обществознание                         | 0              | <u>Тема 5- Поколения вещей</u>                     | 4       |
| авления<br>невник<br>кольные | Срок Предме<br>сдачи         | ет Тип<br>задания | Тема задания                                            | От         | метка                          |                                        |                |                                                    |         |
| ональные                     | Математика                   | язык О            | <u>Распорядок дня</u><br>ЛЗ: №487(6 г.е.) 481(е.г.) 480 |            | 3                              |                                        |                |                                                    |         |
| ыход                         | 30.11.09, Ти Матаматика      |                   | Ломашнее залания с 16 по 30 ноября.                     |            | 3                              |                                        |                |                                                    |         |
|                              |                              |                   | Υ                                                       |            | 5                              |                                        |                |                                                    |         |
|                              | Предмет                      | Тип               | Тема за                                                 | адания     | 4                              |                                        |                |                                                    |         |
| чи                           |                              | задания           |                                                         |            |                                |                                        |                |                                                    |         |
|                              | Английский язык              | 0                 | Распорядок дня                                          |            |                                |                                        |                |                                                    |         |
|                              | Математика                   | Д                 | ДЗ: №487(6,г,е) 481(в,г), 480                           | <u>0.</u>  |                                |                                        |                |                                                    |         |
|                              | -математика                  | В                 | Домашнее задание с 16 по 3                              | 0 нояб     | 4                              |                                        |                |                                                    |         |

4

авнением)

|                                                           |                             |                       |              |                       |              |                   |                                         |                   |              |       |        |           |              |          |      |      |           |          |               |          |                     |              |                    |             | 1        |                    |                |                        |              |                  |                   |                    |                       |              |                 |        |       |     |     |     |     |     |     |    |     |     |   |   |  |
|-----------------------------------------------------------|-----------------------------|-----------------------|--------------|-----------------------|--------------|-------------------|-----------------------------------------|-------------------|--------------|-------|--------|-----------|--------------|----------|------|------|-----------|----------|---------------|----------|---------------------|--------------|--------------------|-------------|----------|--------------------|----------------|------------------------|--------------|------------------|-------------------|--------------------|-----------------------|--------------|-----------------|--------|-------|-----|-----|-----|-----|-----|-----|----|-----|-----|---|---|--|
| певой<br>од                                               | Пользова<br>ШКОЛА «М        | <b>тель</b><br>10 у ' | : Лі<br>'Сре | ь <b>во</b> в<br>едня | <b>A A</b> I | <b>лек</b><br>бще | сан,<br>юбр:                            | <b>цр</b><br>азов | ателі        | ыная  | а шко  | ола I     | <u>\21":</u> | ≥, <2    | :009 | /201 | 0>        |          |               |          |                     | Cer<br>Fop   | пеа<br>10 <b>0</b> | oŭ          | Пe<br>Ш  | ользова<br>КОЛА ≼\ | гель<br>10 У " | : Bac<br>'Cpe <i>r</i> | силь<br>Дняя | ьева І<br>я обща | Наталь<br>еобразс | <b>ыя С</b><br>ова | ергеевна<br>тельная ш | ।<br>кола №1 | <u>1"≻,</u> ≺20 | 09/201 | 0>    |     |     |     |     |     |     |    |     |     |   |   |  |
|                                                           |                             |                       |              |                       |              |                   |                                         |                   |              |       |        |           |              |          |      |      |           |          |               |          |                     |              |                    |             | ep       | сона               | ль             | HP                     | sie          | е на             | астр              | 00                 | йки )                 |              |                 |        |       |     |     |     |     |     |     |    |     |     |   |   |  |
| SODAN                                                     | Год                         | Med                   | яц           | , H                   | lед          | цел               | я                                       | Ден               | њ            |       |        |           |              |          |      |      |           |          |               |          | 0                   | ×            | 2                  | ?           |          | Coxp               | анит           | ъ                      |              |                  |                   | -                  |                       |              |                 |        |       |     |     |     |     |     |     |    |     |     |   |   |  |
| 🐣 ? Расписание уроков и мероприятий на день: понедельник, |                             |                       |              |                       |              |                   |                                         | :                 | Pac          | писа  | ние    |           | Восста       | нови     | ить  |      |           |          |               |          |                     |              |                    |             |          |                    |                |                        |              |                  |                   |                    |                       |              |                 |        |       |     |     |     |     |     |     |    |     |     |   |   |  |
| исание                                                    | (C)                         | 1ед. :                | >>           |                       | 1            | Кла               | aco                                     | :: [5             | 56           | ~     |        |           |              |          |      |      |           |          |               |          |                     | 0            | тчет               | ы           |          | <b>.</b>           |                | -                      |              |                  |                   |                    | B DOVEL OF            |              |                 |        | _     |     |     |     |     |     |     |    |     |     |   |   |  |
| четы                                                      | д С< Пред. День: 30.11.09 🖪 |                       |              |                       |              |                   |                                         | новні             | ик           |       | Има    | 171173    | я            |          |      |      |           | Натальо  | ·a            |          |                     |              |                    |             | ወ(       | ото                |                |                        |              |                  |                   |                    |                       |              |                 |        |       |     |     |     |     |     |     |    |     |     |   |   |  |
| вления                                                    |                             |                       |              |                       |              |                   |                                         |                   |              |       |        |           |              |          |      |      |           |          |               |          |                     | Шк           | ольн<br>юурс       | њіе<br>:БІ  |          | Отче               | СТЕ            | 30                     |              |                  |                   |                    | Сергеевн              | ia           |                 |        | _     |     |     |     | 0.0 |     |     |    |     |     |   |   |  |
| өвник                                                     |                             |                       | E            | 3pe                   | m            | a                 |                                         |                   |              |       |        |           | Ура          | эки      | иг   | 1ep  | оп        | ри       | ят            | ия       | Π                   | lepco<br>нас | оналі<br>этрой     | ьные<br>іки |          | Дата               | po             | жд                     | ен           | ия               |                   | :                  | 11.12.197             | '5           |                 |        | _     |     |     |     |     |     |     |    |     |     |   |   |  |
| льные                                                     |                             | 8                     | 3:30         | 0 - 9                 | 9:1          | 0                 | Ур                                      | ок:               | Ин.я         | 13.// | Англ   | ийс<br>ГР | жий<br>21.2  | язь<br>1 | ык/: | 2 [B | 33        | 6]       |               |          |                     |              | ыход               | 9           |          | Имя                | пол            | њзс                    | ова          | ател             | я                 | -                  | Васильев              | aHC          |                 |        | _     |     |     |     |     |     |     |    |     |     |   |   |  |
| урсы                                                      |                             | 1                     | .0::         | 10                    | 10:          | 00                | Ур                                      | OK:               | ИЗО          | ſВ    | 330    | 1         | 512          |          |      |      |           |          |               |          |                     |              |                    |             |          | Роль               | вг             | зист                   | тем          | ме               |                   |                    | Родитель              |              |                 |        | _     |     |     |     |     |     |     |    |     |     |   |   |  |
| ройки                                                     |                             | 1                     | 1::          | 10 -                  | 11           | :50               | Ур                                      | ок:               | Муз          | ыка   | [B     | 230       | ]            |          |      |      |           |          |               |          |                     |              |                    |             |          | Прог               |                |                        | TO           |                  | ый                |                    | C                     |              |                 |        |       |     |     |     |     |     |     |    |     |     |   |   |  |
| ход                                                       |                             | 1                     | 2::          | 10 -                  | 12           | 2:50              | ) Ур                                    | ок:               | Физ          | иче   | ская   | я ку      | льт          | ypa      |      |      |           |          |               |          |                     |              |                    |             |          | спос               | 06             | СВЯ                    | ази          | 1                | UIN               | li                 | Город. О              | бразова      | ены с           | erebui | n     |     |     |     |     |     |     |    |     |     |   |   |  |
|                                                           |                             | 1                     | .3:(         | 00 -                  | 13           | 8:40              | ) Ур                                    | ок:               | Физі         | иче   | ская   | я ку      | льт          | ура      |      |      |           |          |               |          |                     |              |                    |             |          | Теку               | щий            | й уч                   | 1e6          | бный             | й год:            |                    | 2002/0                |              |                 |        |       |     |     | _   |     | _   | _   | _  |     |     |   |   |  |
|                                                           |                             |                       |              |                       |              |                   |                                         |                   |              |       |        |           |              |          |      |      |           |          |               |          |                     |              |                    |             |          | Pafin              | บมชั           | i e t                  | /            | IM               | Infi              | ил                 | ьны                   | й те         | лed             | пн     |       | 79  | 927 | 72: | 210 | 141 | 1   |    |     |     | - | - |  |
| NetScho                                                   | ol - Mozilla I              | Firefo                | v            |                       |              | -                 |                                         |                   |              | -     |        |           |              |          |      |      |           |          |               |          |                     |              |                    | _           | 1        | 1 000              |                |                        |              |                  |                   |                    |                       |              |                 |        | ·     |     |     |     |     |     |     |    |     |     |   |   |  |
| Файл Пр-                                                  | авка <u>В</u> ид            | Жур                   | нал          | <u>3</u> a            | кла,         | дки               | Ин                                      | струн             | енты         | Q     | правк  | a         |              | _        |      |      |           |          |               |          |                     |              |                    |             |          |                    |                |                        | -            |                  | Ипо               | oKa                | азыва                 | ть мо        | бил             | ьныі   | й те. | лed | ьοн | нс  | ото | νдн | ник | ам | шко | оль | - | / |  |
|                                                           |                             | ~                     |              | Г                     | 4            | http:             | Unel                                    | cchor             | llacol       | Penc  | ate 15 | uder      | tTota        | al acro  | 2VED | -129 | 22492     | 2075     | 2409          | лт.      | ~                   |              | •                  | • 60        | odla     |                    | _              | 0                      | 7:           |                  | -                 | -                  | _                     |              | 5               | 7      |       |     |     |     |     |     |     | _  | -   | -   |   |   |  |
|                                                           | <u> </u>                    |                       | -            | 11                    |              | incep.            | .,,,,,,,,,,,,,,,,,,,,,,,,,,,,,,,,,,,,,, | .oenoe            | n aspr       | rope  | 1075   |           |              | masp     |      |      |           |          | - 100         |          | 2                   |              |                    | 1 40        | ogio     |                    |                |                        | те           | елес             | фон:              |                    | 792722:               | 10411        | 7/              | ~      | 7     |     |     |     |     |     |     |    |     |     |   |   |  |
|                                                           |                             |                       | ~            |                       |              | ~                 |                                         |                   |              |       | моу    | сош       | Nº1          |          |      |      |           |          |               |          |                     |              |                    |             |          |                    |                | -                      | р м          | юбил             | ьный .            | тел                | тефон сот             | рудник       | сам шк          | олы    | 1     |     |     |     |     |     |     |    |     |     |   |   |  |
|                                                           |                             |                       | U            | тче                   | ет           | 00                | yc                                      | пе                | sae          | MO    | сти    | ИГ        | 100          | еш       | lae  | MO   | CT        | 1 Y      | че            | ни       | ка                  |              |                    |             |          |                    |                |                        | F            | -                |                   |                    |                       |              |                 |        |       |     |     |     |     |     |     |    |     |     |   |   |  |
| C                                                         | Уч                          | ебн                   | ый           | год                   | : 2          | 2006              | 5/20                                    | 07                |              |       |        |           |              |          |      |      |           |          |               |          |                     |              |                    |             |          |                    |                |                        |              |                  |                   |                    |                       |              |                 |        |       |     |     |     |     |     |     |    |     |     |   |   |  |
|                                                           | Кл                          | acc                   | 96           | 5                     | იი           | 06                |                                         | 10.1              | - 06         |       |        |           |              |          |      |      |           |          |               |          |                     |              |                    |             |          |                    |                |                        |              |                  |                   |                    |                       |              |                 |        |       |     |     |     |     |     |     |    |     |     |   |   |  |
| 200                                                       | Уч                          | ени                   | қ: Л         | тыкі                  | 09.<br>ОВа   | оо<br>а Кс        | ени                                     | IZ. 1<br> Я       | 5.00         |       |        |           |              |          |      |      |           |          |               |          |                     |              |                    |             |          |                    |                |                        |              |                  |                   |                    |                       |              |                 |        |       |     |     |     |     |     |     |    |     |     |   |   |  |
| 14                                                        |                             |                       |              |                       |              |                   |                                         |                   |              |       |        |           |              |          |      |      |           |          |               |          |                     |              |                    |             |          |                    |                |                        |              |                  |                   |                    |                       |              |                 |        |       |     |     |     |     |     |     |    |     |     |   |   |  |
| Пр                                                        | едмет                       |                       |              |                       |              |                   |                                         |                   | <b>F I 1</b> | Cer   | тяб    | рь        | 21           | 200      | 0.0  | -    | 07        | 20       | 20            |          |                     | OK           | тяб                | рь          |          | Средн              | яя             |                        |              |                  |                   |                    |                       |              |                 |        |       |     |     |     |     |     |     |    |     |     |   |   |  |
| Алгебра                                                   |                             | 45                    |              | 3                     |              |                   | 13                                      | 141               | 3 1          |       | 019    | 20        | OT           | 222      | 4    | 26   | 21        | 3        | 29            | -01      | 2 3 2               |              | 3                  |             | 12       | 3,25               |                |                        |              |                  |                   |                    |                       |              |                 |        |       |     |     |     |     |     |     |    |     |     |   |   |  |
| Английск                                                  | кий язык                    |                       | 5            | 4                     |              |                   | 3                                       |                   | 4            |       | 4      |           |              | 4        |      |      | 3         |          |               |          | 5                   | T            |                    |             |          | 4                  |                |                        |              |                  |                   |                    |                       |              |                 |        |       |     |     |     |     |     |     |    |     |     |   |   |  |
| Биология                                                  | я                           |                       | Щ            |                       |              |                   |                                         |                   |              |       |        |           |              |          |      | 2    |           |          |               |          | П                   | П            |                    |             |          | 2                  |                |                        |              |                  |                   |                    |                       |              |                 |        |       |     |     |     |     |     |     |    |     |     |   |   |  |
| Географи                                                  | 19                          |                       | 4            | ŧЦ                    |              |                   | Ц                                       | 4                 |              |       |        |           | от           |          |      |      |           | 5        | ļ             | ļ        | Щ                   | 4            |                    |             | 5        | 4,4                |                |                        |              |                  |                   |                    |                       |              |                 |        |       |     |     |     |     |     |     |    |     |     |   |   |  |
| Геометри                                                  | 19                          |                       | 4            |                       | <u> </u>     |                   |                                         |                   | _            | _     | _      |           |              | 4        |      |      |           |          |               | _        | 1                   | 2            |                    | 1           |          | 3,33               |                |                        |              |                  |                   |                    |                       |              |                 |        |       |     |     |     |     |     |     |    |     |     |   |   |  |
| Информа                                                   | тика и ИКТ                  |                       | H-           |                       | _            |                   |                                         |                   | -            | _     | 4      |           |              |          |      |      |           |          | _             | 4        | ++                  | $\square$    |                    |             |          |                    | _              |                        |              |                  |                   |                    |                       |              |                 |        |       |     |     |     |     |     |     |    |     |     |   |   |  |
| История                                                   | Deeeu                       | + 4                   | μĽ           | ╨┼                    | -            | 4                 | $\vdash$                                |                   | -            | _     | _      | $\vdash$  |              |          | -    |      | $\vdash$  |          | $\rightarrow$ | +        |                     | +            |                    | -           |          | 4,25               | -              |                        |              |                  |                   |                    |                       |              |                 |        |       |     |     |     |     |     |     |    |     |     |   |   |  |
| питерия                                                   | носсии                      | ++                    | ⊢⊦           | ┼┼                    | ┢            | +                 |                                         |                   |              |       | _      | $\vdash$  | $\vdash$     |          | +    | -    | $\vdash$  | 3        |               | $\dashv$ | 13                  | +            | _                  | +           | 15       | 3,67               | -              |                        |              |                  |                   |                    |                       |              |                 |        |       |     |     |     |     |     |     |    |     |     |   |   |  |
| ритерату<br>ОБУ                                           | pa                          | ╓                     | ⊢⊦           | ┼┼                    | ┢            | +-                | 4                                       |                   |              | +     | +      | $\vdash$  | $\vdash$     | -        |      |      |           | $\vdash$ | 4             |          | ┿                   | ╧╋╋          |                    | +           |          | 3,5                | -              |                        |              |                  |                   |                    |                       |              |                 |        |       |     |     |     |     |     |     |    |     |     |   |   |  |
| Обществ                                                   | ознание                     | ╈                     | H            | +                     | ┢            | +                 | 4                                       |                   | ╧            | -     | +      | 5         |              |          | -    | -    | 5         |          | -+            | -        | +                   | ₄H           |                    | +           |          | 4.5                | -              |                        |              |                  |                   |                    |                       |              |                 |        |       |     |     |     |     |     |     |    |     |     |   |   |  |
| Русский                                                   | язык                        | +                     | h            | +                     | $\uparrow$   | $\vdash$          | Ĥ                                       |                   | 3            |       | 3 5    | Ť         |              | 2        | 4    | 3    | Ť         | $\vdash$ | 2             | 1        | <b></b> ₄††         | - 3          | 4                  | 1           | $\vdash$ | 3.3                |                |                        |              |                  |                   |                    |                       |              |                 |        |       |     |     |     |     |     |     |    |     |     |   |   |  |
| Техноло                                                   | гия                         | 5                     | Γŀ           | $\uparrow \uparrow$   | T            |                   | Н                                       |                   |              |       | 5      |           |              |          | 5    | 5    | $\square$ |          |               | $\neg$   | $\uparrow \uparrow$ | ††           | 5                  |             |          | 5                  | -              |                        |              |                  |                   |                    |                       |              |                 |        |       |     |     |     |     |     |     |    |     |     |   |   |  |
| Физика                                                    |                             | T                     | ΓÌ           | T                     | 4            |                   | 5                                       |                   |              |       | 5      | 3         |              |          | 3    |      | 5         |          |               | _i       | 4                   | 4            | 4                  | 4           |          | 4,1                |                |                        |              |                  |                   |                    |                       |              |                 |        |       |     |     |     |     |     |     |    |     |     |   |   |  |
| Физичес                                                   | кая                         | ΤĹ                    | Γİ           | ΤŤ                    | T            |                   | 4                                       |                   | Ť            | Ť     |        | 5         | Ť            |          |      | 1    | 5         |          | Ť             | 5        | TŤ                  | Tİ           |                    | T           |          | 4 75               |                |                        |              |                  |                   |                    |                       |              |                 |        |       |     |     |     |     |     |     |    |     |     |   |   |  |
| культура                                                  | 3                           | ++                    | $\vdash$     | ₽                     | 1            | +-                | H                                       | _                 |              |       | -      | Ľ         |              |          | +    |      | Ľ         |          |               | 4        | +                   | +            |                    | -           |          | 4,75               |                |                        |              |                  |                   |                    |                       |              |                 |        |       |     |     |     |     |     |     |    |     |     |   |   |  |
| Иериона                                                   | •                           | ┼┼                    | ╟            | +                     | 1            | -                 | $\vdash$                                | 5                 | 15 0         |       | -      | $\vdash$  | 4            |          | +    |      | $\vdash$  | 4        | -             | +        | ┼┼                  | ╀            | -                  |             | -        | 4,17               |                |                        | 4            |                  |                   |                    |                       |              |                 |        |       |     |     |     |     |     |     |    |     |     |   |   |  |
| Гнерчени                                                  | e                           | 1 14                  |              |                       | 1            | 15                |                                         |                   |              |       | 13     | 1         |              |          |      |      | 1         |          |               |          |                     |              | 4                  |             |          | 4                  |                |                        |              |                  |                   |                    |                       |              |                 |        |       |     |     |     |     |     |     |    |     |     |   |   |  |
| Подпис                                                    | ь родите.                   | лей:                  |              |                       |              |                   |                                         |                   |              |       |        |           |              |          |      |      |           |          |               |          |                     |              |                    |             |          |                    |                |                        |              |                  |                   |                    |                       |              |                 |        |       |     |     |     |     |     |     |    |     |     |   |   |  |
|                                                           |                             |                       |              |                       |              |                   |                                         |                   |              |       |        |           |              |          |      |      |           |          |               |          |                     |              |                    |             |          |                    |                | -                      |              |                  |                   |                    |                       |              |                 |        |       |     |     |     |     |     |     |    |     |     |   |   |  |
| Готово                                                    |                             | -                     | -            | -                     | -            | -                 | -                                       | _                 | -            | -     | -      | -         | -            | -        | _    |      | -         | -        | -             | -        | _                   | -            |                    | -           | -        |                    | -              |                        |              |                  |                   |                    |                       |              |                 |        |       |     |     |     |     |     |     |    |     |     |   |   |  |

/

P

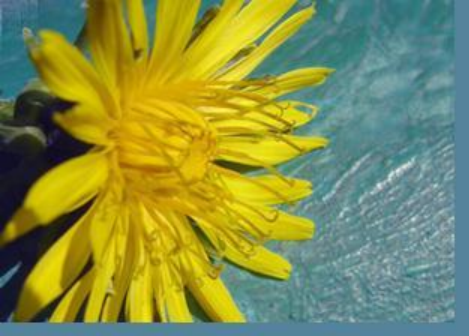

## Вот мы и попали на свою страничку

|     | pera 🔽 Сете  | вой Город. Об | браз 🗙 📑 Сетевой        | ород. Образ 🗙 🕂                                                                                                    |                                          |
|-----|--------------|---------------|-------------------------|----------------------------------------------------------------------------------------------------|------------------------------------------|
|     |              |               |                         | 80.234.35.153                                                                                                    |                                          |
|     | Сетевой      | Пользовател   | <b>ъ: Буянов</b> С. А.  |                                                                                                    | 7 февраля 2012 г.                        |
| 0   | Город        | ШКОЛА <МОУ    | / Подъем-Михайловская   | <u>COLII OLI&gt;,</u> <2011/2012>                                                                                                    | В системе работает: 2 🧖                  |
| 8   | O5PA3OBAH    | Cuerner       |                         |                                                                                                    |                                          |
| +   |              | Смотрет       | ь                       |                                                                                                    |                                          |
| ~   | 🖂 🦀 ?        | Доска об      | б <mark>ъявлений</mark> |                                                                                                    |                                          |
| Ø   | Расписания   | 🔒 Han         | ечать                   |                                                                                                    |                                          |
|     | Faciliteanue |               |                         |                                                                                                    |                                          |
| -5  | Отчеты       | Дата          | От кого                 | Сообщение                                                                                                    |                                          |
|     | Объявления   | 7.02.12       | admin                   | Тема: Родительское собрание<br>Внимание! 08 феврало 2012 года в эктором заде школы состоится общешкольное родительское собрание                                                                                                    |                                          |
|     | Дневник      |               | 4                       | риннание: об феврали 2012 года в актовом зале школы состоится общешкольное родительское собрание.                                                                                                    |                                          |
|     | Школьные     |               |                         |                                                                                                    |                                          |
| 0   | Персональные |               |                         |                                                                                                    |                                          |
| , i | настройки    |               |                         |                                                                                                    |                                          |
| +   | Выход        |               |                         |                                                                                                    |                                          |
|     |              |               |                         |                                                                                                    |                                          |
|     |              |               |                         |                                                                                                    |                                          |
|     |              |               |                         |                                                                                                    |                                          |
|     |              |               |                         |                                                                                                    |                                          |
|     |              |               |                         |                                                                                                    |                                          |
|     |              |               |                         |                                                                                                    |                                          |
|     |              |               |                         |                                                                                                    |                                          |
|     |              |               |                         |                                                                                                    |                                          |
|     |              |               |                         |                                                                                                    |                                          |
|     |              |               |                         |                                                                                                    |                                          |
|     |              |               |                         |                                                                                                    |                                          |
|     |              |               |                         |                                                                                                    |                                          |
|     |              |               |                         |                                                                                                    |                                          |
|     |              | © 2007-20     | 11 ИРТех                | Ci                                                                                                    | тевой Город. Образование 2.20 10.11.2011 |
|     |              |               |                         |                                                                                                    |                                          |
|     |              |               |                         |                                                                                                    |                                          |
|     |              |               |                         |                                                                                                    |                                          |
|     |              |               |                         |                                                                                                    |                                          |
|     |              |               |                         |                                                                                                    |                                          |
|     |              | A             |                         |                                                                                                    |                                          |
|     |              |               |                         | THE REPORT OF A DESCRIPTION OF THE OWNER OF THE PARTY OF THE PARTY OF | nu 🔺 📑 🎲 19:44                           |

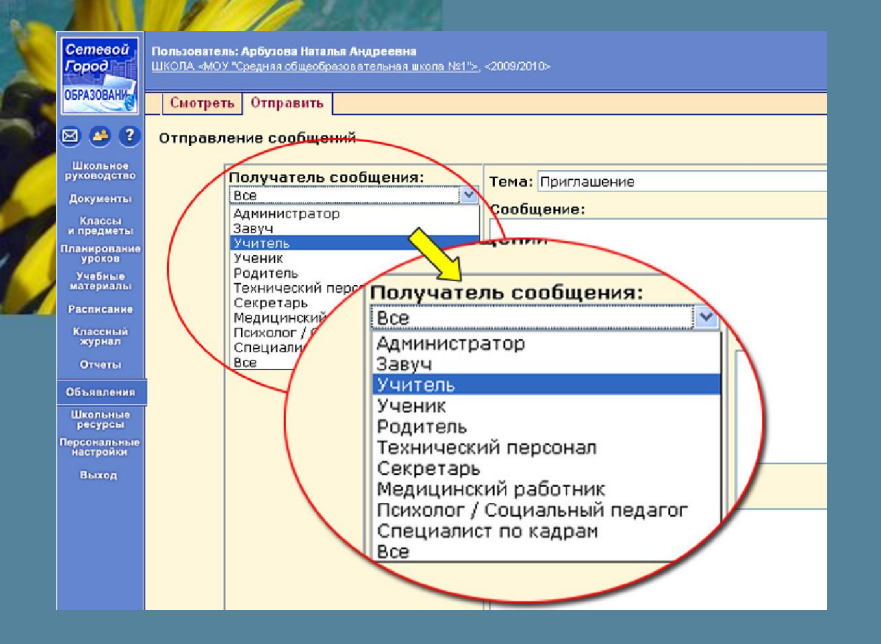

Пользователь: Арбузова Наталья Андреевна <u>ШКОЛА: «МОУ "Средняя общеобразовательная школа Ne1"»,</u> «2003/2010»

Смотреть Отправить

| Досн<br>Удали<br>Для печ | Аоска объявлений<br>Удение<br>Для печати |                                                             |                                                                                                    |                                                                          |  |  |  |  |  |  |  |  |  |
|--------------------------|------------------------------------------|-------------------------------------------------------------|----------------------------------------------------------------------------------------------------|--------------------------------------------------------------------------|--|--|--|--|--|--|--|--|--|
| Дата                     | От кого                                  | Тема                                                        | Сообщение                                                                                                    | Присоединеннь<br>файл                                                    |  |  |  |  |  |  |  |  |  |
| 24.12.09                 | Филатова Ольга Вячеславовна              | Новогодняя<br>газета                                        | Убедительная просьба к классным<br>руководителям 5-11 кл. и к редколлегиям,<br>вывесить Новогодние газеты 24-25 декабря.                                                                                                    |                                                                          |  |  |  |  |  |  |  |  |  |
| 9.12.09                  | Василенко Людмила Васильевна             | График<br>отпусков                                          | Уважаемые коллеги! Необходимо до 11.12.2009 г.<br>определиться с предполагаемой датой своего<br>отпуска в 2010 году и записаться у секретаря.                                                                                                    |                                                                          |  |  |  |  |  |  |  |  |  |
| 25.11.09                 | Петров Юрий Михайлович                   | Почистим<br>доску<br>объявлений                             | Уважаемые коллеги, размещающие здесь<br>объявления!<br>давайте пользоваться доской объявлений<br>грамотно!<br>Мок советы читайте, пожалуйста, в<br>присовдиненном файле.                                                                                                    | doska.txt<br>Описание:<br>Советы по<br>использованию<br>доски объявлений |  |  |  |  |  |  |  |  |  |
| 29.09.08                 | Петров Юрий Михайлович                   | Президент<br>РФ за<br>электронный<br>журнал. А<br>бумажный? | 17 июля на заседании президиума Госсовета,<br>прошедшем в Петрозаводске, президент России<br>Анитрий Медведев предложил школьный журнал<br>и дневник школьника сделать электронными.<br>Подробности читайте, пожалуйста, в<br>присовдиненном файле.<br>ИНТЕРЕСНОШ, оказывается, "документа,<br>обязывающего учителя вести хурнал, не<br>осществует" Читайте: | <mark>elzh.txt</mark><br>Описание:<br>Подробности                        |  |  |  |  |  |  |  |  |  |

Школа МОУ "Средняя общеобразовательная школа №1". Учебный год 2009/2010.

| Npoc | іросмотр почтовых сообщений<br>Создать Почтовая папка: Входящие 💌 Сооб |                                          |                            |  |  |  |  |  |  |  |  |  |  |  |  |
|------|------------------------------------------------------------------------|------------------------------------------|----------------------------|--|--|--|--|--|--|--|--|--|--|--|--|
|      |                                                                        | От кого                                  | Тема                       |  |  |  |  |  |  |  |  |  |  |  |  |
|      |                                                                        | <u>Бубнова</u><br>Дарья                  | Тема доклада               |  |  |  |  |  |  |  |  |  |  |  |  |
|      |                                                                        | <u>Петров Юрий</u><br><u>Михайлович</u>  | Список участников конкурса |  |  |  |  |  |  |  |  |  |  |  |  |
|      |                                                                        | <u>Галкина</u><br>Светлана<br>Викторовна | Важно!                     |  |  |  |  |  |  |  |  |  |  |  |  |
| D o  | Отметить все сообщения Удалить<br>Вернуться                            |                                          |                            |  |  |  |  |  |  |  |  |  |  |  |  |

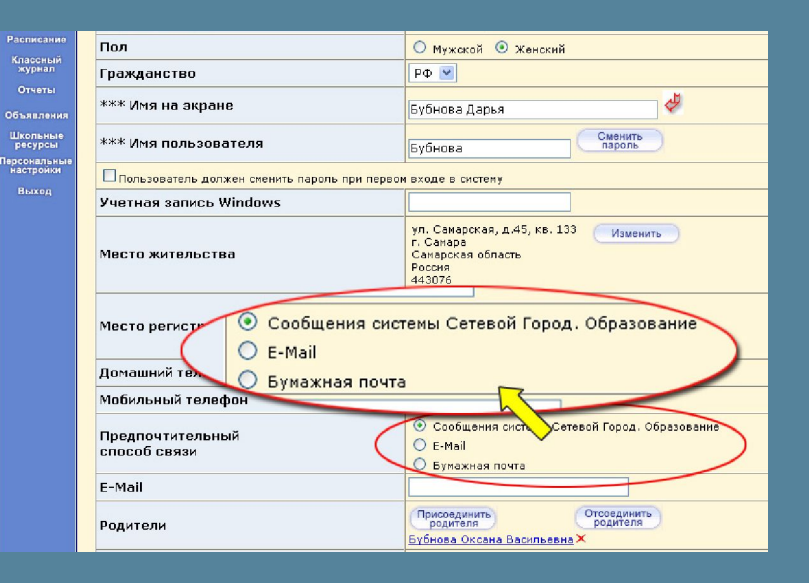

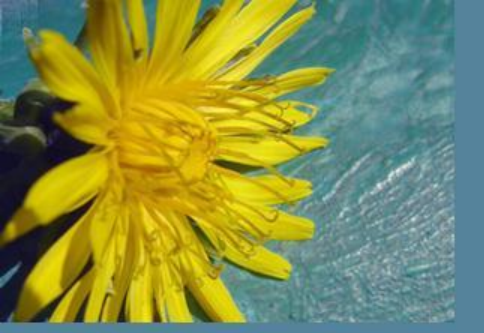

### Информационное письмо для родителей

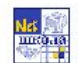

МОУ СОШ №69 д Самара 441 342 ул.Ново-вокзальная 29, тел. 2344523, 31 4434,3271 81, факс 352209

Уважаемые Сергей Петрович и Анна Олеговна! Классное собрание состоится 24.04.07 в 18.00

Ведомость успеваемости и посещаемости: Петрова Светлана, 8а

Получено оценок В том числе за неделю 9.04.2007 - 15.04.2007 с начала четверти Предмет "4" "3" "2" "1" Ср.балл 9 10 11 12 13 Алгебра 3 2 4,60 ΗП 5 Биология 2 4,33 5 4 География OT 4 Геометрия 1 2 3,33 130 Информатика 5 История 2 2 4,20 4 4,00 OT Питература 1 1 Музыка 4,50 4 Обществознание Рүсский язык 2 2 4,50 5 4 5 2 4,33 54 Гехнология 4,00 4 Физика 1 Физкультура Французский язын 4,00 УП 1 4 Кимия 3 3,75 3 10 18 4,19 Итого

#### Задолженности по предметам:

Геометрия: Решений задач на треугольник ИЗО: Портрет Русский язык: Словосочетания и предложения Физика: Закон сохранения энергии

линия отреза

Обратная связь:

Петрова Светлана, 8а

Дата \_\_\_\_\_ Подпись \_\_\_\_

Классный руководитель:

Михайлова Любовь Петровна

Отчёт «Информационное письмо для родителей» сводная статистика по оценкам и пропускам ребёнка

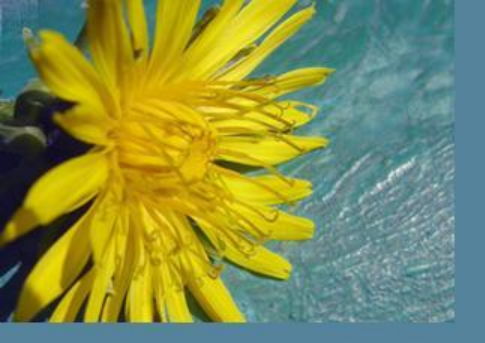

Школа МОУ "Средняя общеобразовательная школа №1". Учебный год 2009/2010.

### Форум системы NetSchool

Модераторы: Агафонова Ольга Дмитриевна (Учитель), Галкина Светлана Викторовна (Завуч, Учитель), Ульянова Надежда Владимировна (Учитель), Воробьёв Николай Алексеевич (Учитель)

| е                         | сего                                              | о тем: 4                  |                       |                      |                          | Новая тема Модераторы форума |           |   |                                                         |  |  |  |  |  |
|---------------------------|---------------------------------------------------|---------------------------|-----------------------|----------------------|--------------------------|------------------------------|-----------|---|---------------------------------------------------------|--|--|--|--|--|
| Тема                      |                                                   |                           |                       |                      | втор                     | Модераторы                   |           |   |                                                         |  |  |  |  |  |
| <u>Освоение NetSchool</u> |                                                   |                           |                       |                      | етров<br>Орий<br>айлович | Воробьёв Н                   | Назначить |   |                                                         |  |  |  |  |  |
|                           |                                                   | <u>НА КАНИКУЛЫЯМТЕСЬ</u>  | к                     |                      |                          | Владимировна                 |           |   |                                                         |  |  |  |  |  |
|                           |                                                   | <u>Компьютеры в школе</u> | Пет<br>Юр<br>Михай    | ров<br>ий<br>лович   | Петров Юр                | ий Михайлович                | Назначить | 7 | Вт, 18 Мар. 2008 09:58<br>Петров Алексей                |  |  |  |  |  |
|                           |                                                   | <u>Нашей школе 50!</u>    | Галк<br>Свет<br>Викто | ана<br>лана<br>ровна |                          |                              | Назначить | 7 | Пт, 7 Сен. 2007 11:49<br>Галкина Светлана<br>Викторовна |  |  |  |  |  |
| (                         | Отметить все темы на странице Вернуться Вернуться |                           |                       |                      |                          |                              |           |   |                                                         |  |  |  |  |  |

Основные функции родителя в Сетевом Городе: Получение отчетов об успеваемости и посещаемости своего ребенка, сравнительных отчетов Просмотр расписания, дневника Общение с учителями, администрацией школы